## CÓMO CONSULTAR RECIBOS Y FACTURAS PENDIENTES

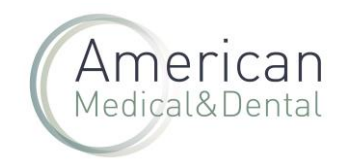

## Desde "ZONA DE USUARIO", seleccionaremos la pestaña de "Vencimientos".

| <b>(*</b> +34 934 1 | 96 544   | in 🕜 🔘      |                      | FAQ       | 2 zo | NA DE USUARIO | Bienvenido    | •    |
|---------------------|----------|-------------|----------------------|-----------|------|---------------|---------------|------|
| -                   | BÜSQUEDA |             |                      |           | ۹    | Productos     | Compra rápida | OFER |
| Mi pe               | rfil     | Pedidos web | Productos pendientes | Albaranes |      | Facturas      | Vencimientos  |      |

## Se muestra un calendario:

| nio 2024 |           |             |           | Anterior      | • Ноу             | Siguiente →   |
|----------|-----------|-------------|-----------|---------------|-------------------|---------------|
| domingo  | lunes     | martes      | miércoles | jueves        | viernes           | sábado        |
|          |           |             |           |               |                   | 1             |
| 2        | 3         | 4           | 5         | 6             | 7                 | 8             |
| 9        | 10        | 11          | 12        | 13            | 74                | 15            |
| 16       | 17        | 18          | 19        | 20            | 21                | 22            |
| 23       | 24        | 25          | 26        | 27            | 28                | 29            |
| 30       |           |             |           |               |                   |               |
| cturas:  |           |             |           |               |                   |               |
| Factura  | Fecha fac | tura Vencir | miento Im | porte factura | Importe pendiente | Forma de pago |

Pulsando en los botones "Anterior" y "Siguiente" accedemos a los diferentes meses del año.

En los días que tengamos facturas vencidas se muestra un botón rojo. Al hacer clic en este botón se muestra el total de las facturas que vencen en esa fecha y la parte inferior podemos ver un listado de las facturas con sus importes totales pendientes y forma de pago.

|                                        | 23          | 24           | 25              | 26              | 27            | <b>0</b> 28       | 29            |  |  |
|----------------------------------------|-------------|--------------|-----------------|-----------------|---------------|-------------------|---------------|--|--|
| 2024-06-28 - TRANSFERENCIA - 4810.74 € |             |              |                 |                 |               |                   |               |  |  |
|                                        | 30          |              |                 |                 |               |                   |               |  |  |
| Facturas:                              |             |              |                 |                 |               |                   |               |  |  |
|                                        | Factura     | Fecha fa     | actura Venci    | miento Imp      | porte factura | Importe pendiente | Forma de pago |  |  |
| i                                      | FVAMD2400   | 13959 💼 29 m | nay 2024 🗯 28   | 3 jun 2024 139  | 5.84 €        | 1395.84 €         | TRANSFERENCIA |  |  |
| 0                                      | FVAMD2400   | 13930 📋 28 m | nay 2024 📋 28   | 3 jun 2024 1544 | 6€            | 1546 €            | TRANSFERENCIA |  |  |
| •                                      | FVAMD2400   | 13856 📋 27 m | nay 2024 💼 28   | 3 jun 2024 571. | 4€            | 571.4 €           | TRANSFERENCIA |  |  |
| 6                                      | B FVAMD2400 | 03846 📋 24 m | nay 2024 📋 28   | 3 jun 2024 66.5 | 59 €          | 66.59 €           | TRANSFERENCIA |  |  |
| 6                                      | FVAMD2400   | 13801 📋 23 m | nay 2024 🛛 🛱 28 | 3 jun 2024 1230 | 0.91 €        | 1230.91 €         | TRANSFERENCIA |  |  |